## FIT制度・FIP制度 🔮

 ①経済産業省 資源エネルギー庁 の「FIT制度・FIP制度 再生可能エネ ルギー電子申請」サイトへアクセス(https://www.fit-portal.go.jp/)

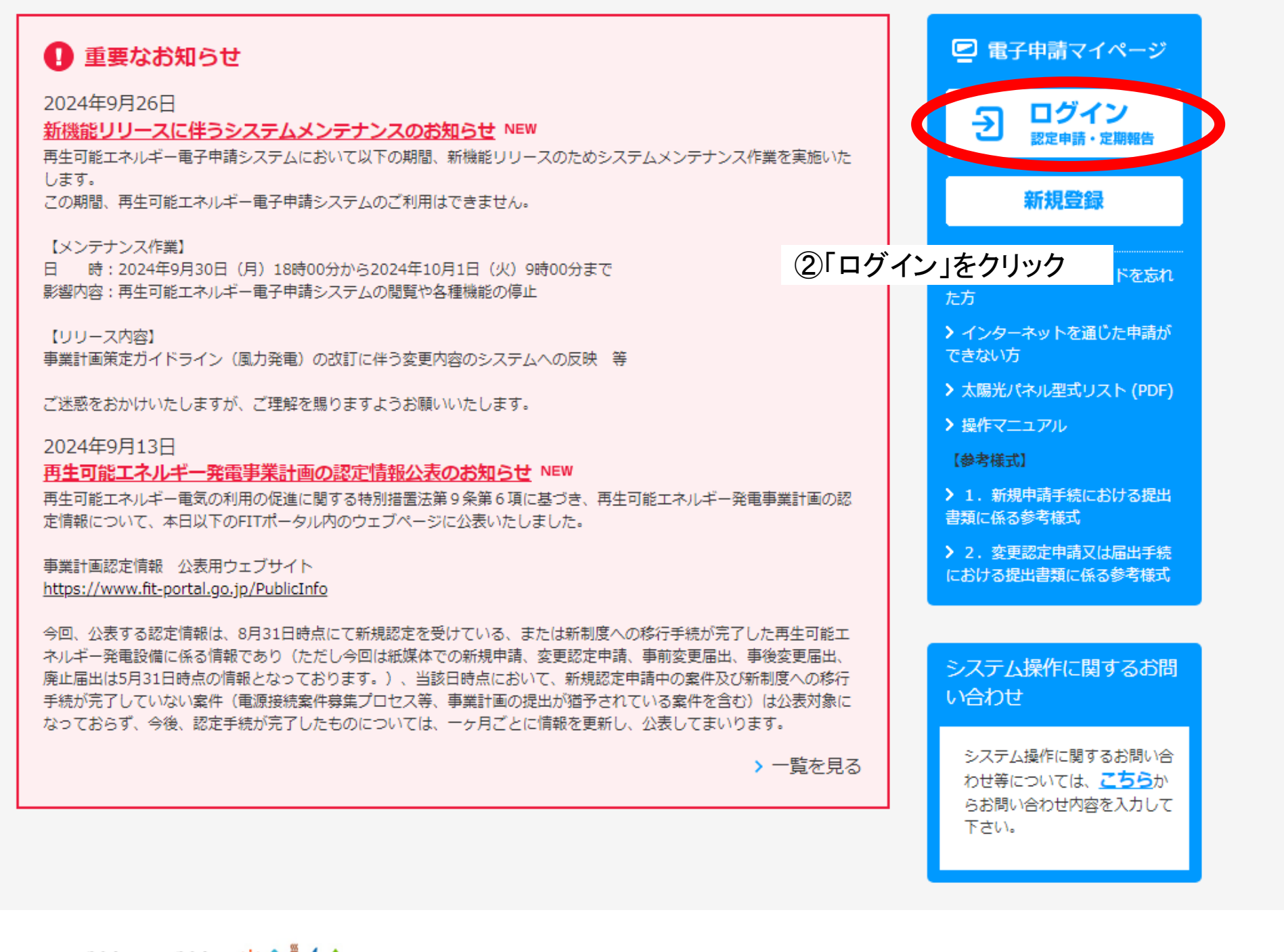

FIT制度・FIP制度 🔮

## ログイン

(1)新規の設備認定申請を行う際には、必要書類のファイル(PDF、ZIP)が必須となります。

ファイル添付ができない場合は申請ができませんので、ご注意ください。

(2)平成28年度までに認定を受けている方は、設備認定申請を行った際に付与(設備設置者のID・パスワードは、手続を行った登録者に発行しております。)されている

ログインID・パスワードにてログインをお願いいたします。

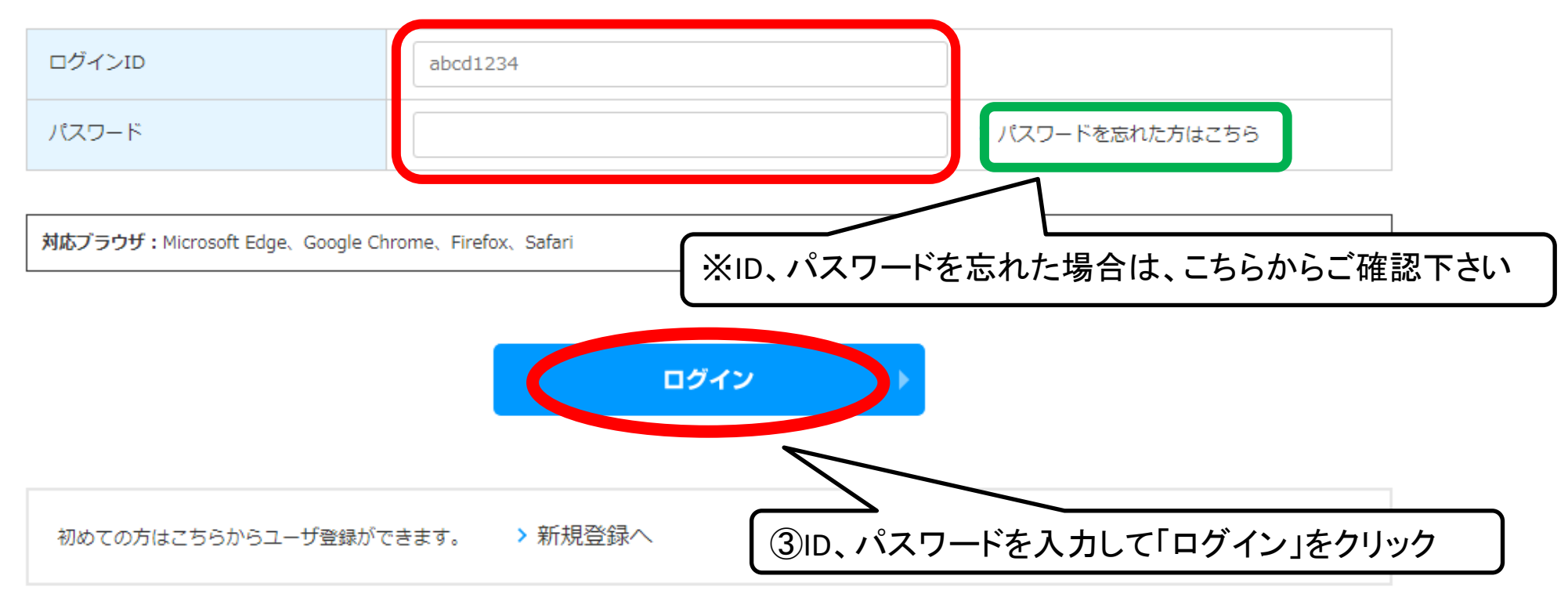

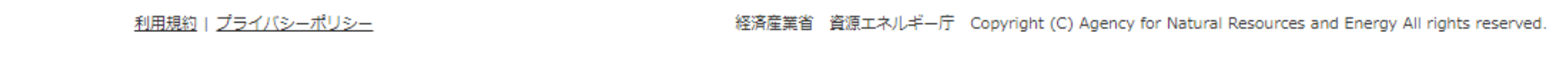

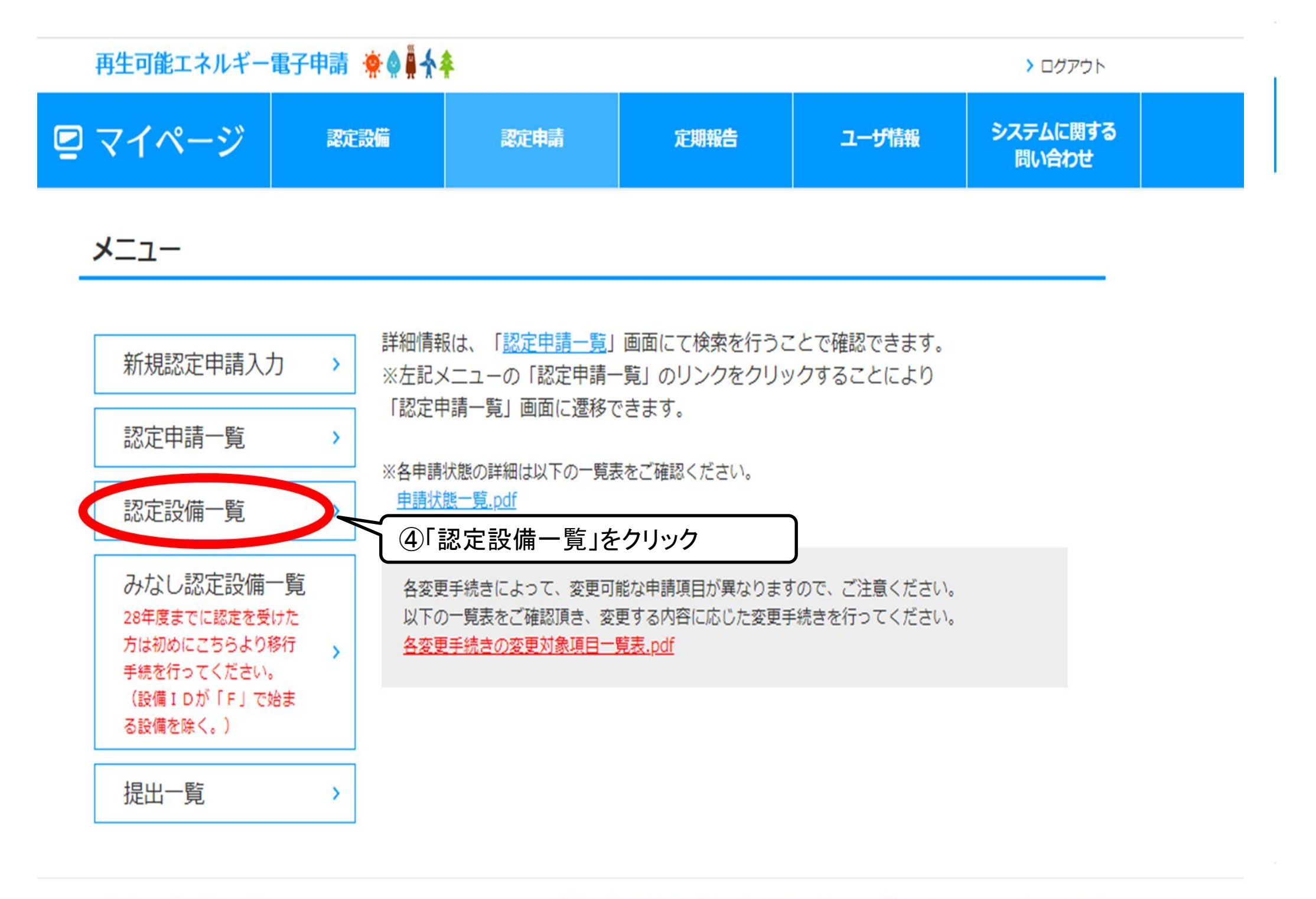

<u>利用規約 | プライバシーポリシー</u>

経済産業省 資源エネルギー庁 Copyright (C) Agency for Natural Resources and Energy All rights reserved.

| 再生可能エネルギー | 電子申請 🜸 🌢 🛔 🛧 | ŧ.   |      |       | > ログアウト           |  |
|-----------|--------------|------|------|-------|-------------------|--|
| 🖻 マイページ   | 認定設備         | 認定申請 | 定期報告 | ユーザ情報 | システムに関する<br>問い合わせ |  |
|           |              |      |      |       |                   |  |

認定設備一覧

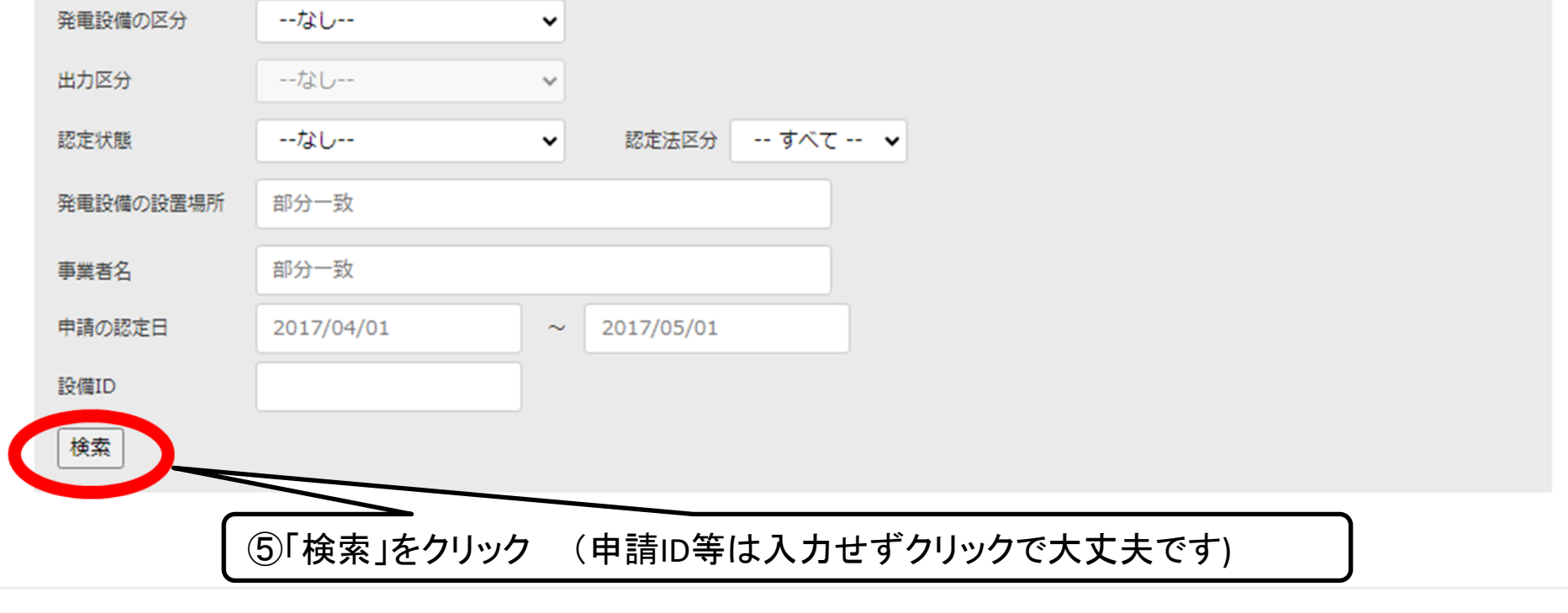

<u>利用規約 | プライバシーポリシー</u>

経済産業省 資源エネルギー庁 Copyright (C) Agency for Natural Resources and Energy All rights reserved.

| 再生可能エネルギー電子申請 👾 🏺 🛧 🌲 |      |      |      |       | > ログアウト           |  |
|-----------------------|------|------|------|-------|-------------------|--|
| 🖻 マイページ               | 認定設備 | 認定申請 | 定期報告 | ユーザ情報 | システムに関する<br>問い合わせ |  |

認定設備一覧

| 発電設備の区分   | なし   | ~ |          |      |
|-----------|------|---|----------|------|
| 出力区分      | なし   | * |          |      |
| 認定状態      | なし   | • | 認定法区分 すべ | ×τ • |
| 発電設備の設置場所 | 部分一致 |   |          |      |
| 事業者名      | 部分一致 |   |          |      |
| 申請の認定日    |      | ~ |          |      |
| 設備ID      |      |   |          |      |
| 検索        |      |   |          |      |

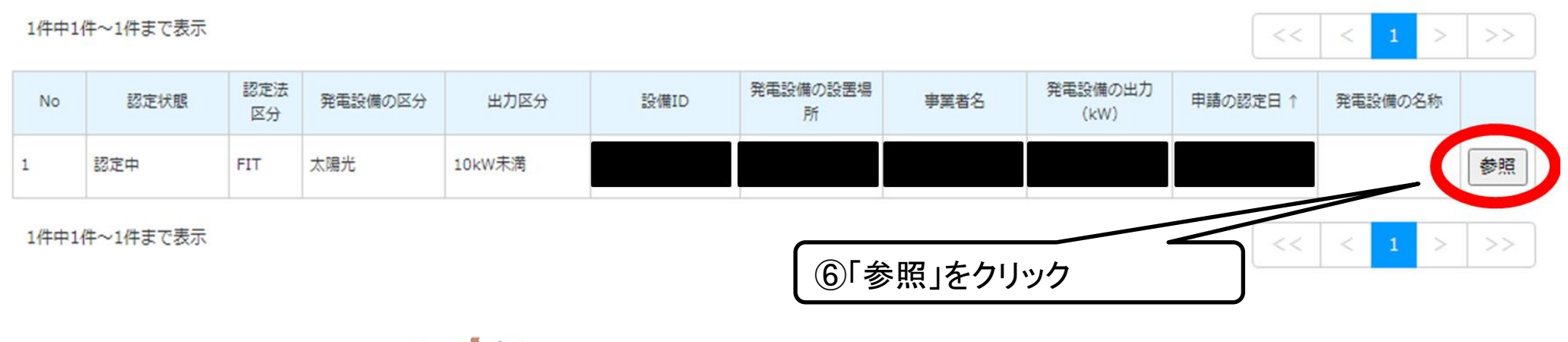

再生可能エネルギー電子申請 🜸 🏟 🗍 🛧

|--|

> ログアウト

認定設備

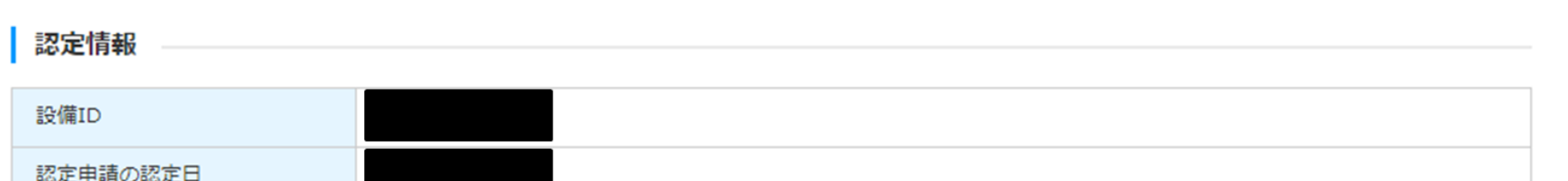

| Řć. | 正中 | 1前( | り認 | 正日 | 1 |
|-----|----|-----|----|----|---|
|     |    |     |    |    |   |

## 事業者情報

| 事業者のログインID   |        |        |    |
|--------------|--------|--------|----|
| 法人個人区分       |        |        |    |
| 事業者名         |        |        |    |
| 事業者の住所(郵便番号) |        |        |    |
| 事業者の住所       |        |        |    |
| 電話番号         |        | 下にスクロ- | ール |
| FAX番号        |        |        |    |
| メールアドレス      |        |        |    |
|              |        |        |    |
| 発電設備区分       | 太陽光    |        |    |
| 発電設備の出力(kW)  |        | -      |    |
|              | 最大受電電力 |        |    |

| 最大受重重力       | (kW) : |                 |                 |    |
|--------------|--------|-----------------|-----------------|----|
|              |        |                 |                 |    |
| 事業実施工程       |        |                 |                 |    |
| 保守点検責任者      |        |                 |                 |    |
| 保守点検及び維持管理計画 |        |                 |                 |    |
| 補助金          |        |                 |                 |    |
| 必要な許認可       |        |                 |                 |    |
| 必要な許認可       |        |                 |                 |    |
| 廃棄費用積立事項     |        |                 |                 |    |
| 解体等に要する費用    |        |                 |                 |    |
|              |        |                 |                 |    |
| 認定通知書印刷 皆    | 登録者変更  | 連絡先変更           | 変更認定申請          |    |
| 事前変更届出       | 事後変更届出 | 廃止届出            | 認定証明書印刷 🕒       |    |
|              | _      |                 | 7               |    |
|              | (      | ⑦「認定証明書」をクリック。表 | 示されるPDFデータをご提出下 | さい |